# **Online Summer Term Fee Payment Procedure with Screen Shots**

#### TTD DaBilhirumala 🗖 🗐 📈 × V 🗅 KLU-eConnect Captive P × V 🚭 Welcome to K L Universit × V 💿 State Bank of India × \* \* 🛯 🛈 💹 : 🔢 Apps 🗅 🗄 ZDP 🗉 📴 Red FM 93.5 Hyderabi 💀 Trip Cost Calculator (1 🧤 Search For Medicine – 👷 Radio Adhurs Telugu 🛛 👌 Free Research Papers 😯 Bichagadu Telugu (20 🔣 Project using Hadoo » Other bookmarks A A+ 💿 🕥 🙈 Useful Links **7**SBI Services SB Anywhere FAQ Corporate Website Mobile/Bill Par new. State Bank Collect EPF Videos mCas Apply SB Account CASH@SBI Merger FAQ हिंदी SBI d OTI SBI never asks for Any such call car SBI (erstwhile SBBJ) SBI (erstwhile SBH) • •< ළ SBI (erstwhile SBM SBI (erstwhile SBP) ORPORATE BANKING PERSONAL BANKING LOGIN LOGIN lite Select ▼ LOGIN New User Registration 2 How Do I New User Registration | 🕜 How Do I SBI's internet banking portal provides personal banking services that gives you complete control over all your banking demands online. Corporate Banking application provides features to administer and manage non personal accounts online. 0 SBCollect - For initiating payments favouring corporate beneficiaries of erst SB THIS AKSHAYA TRITIYA, BRING PROSPERITY & JOY WITH SOVEREIGN GOLD BONDS Issuance Price:₹2 =₹2901 per Salient Features **Major Benefits** Investment: Minimum 1 gm and maximum 500 gm • Zero risk from handling physical gold No annual recurring expenses Interest directly credited into bank account Capital Gains Tax exempted on redemption Interest: 2.50% (fixed rate) payable half-yearly on initial investment ■ Redemption (In ₹): 8 years from date of issue. Exit option from 5th year onwards A BY as collateral for loans Indexation benefit on transfer of bond 🕄 🎯 🍻 🧚 🧭 🌮 🐽 🔛 📭 10:45 AM **-**

#### Step -1- Go to onlinsbh.com and select state bank collect

#### Step-2: Select the State as Andhra Pradesh

| Welcome to K L Universi 🗙 🎦 Welcome to K L                                                     | nivers: 🗙 🕥 State Bank of Hyderaba: 🗙 🕐 State Bank of Hyderaba: 🗙 🎦 KLU-eConnect Captive 🗄 🗙 🕎 Mail - Dr.B.Thirumala Rai 🗴 🔽 💷 💷 💷 |
|------------------------------------------------------------------------------------------------|----------------------------------------------------------------------------------------------------|
| $\left. \left. \left. \left.  ight.  ight.  ight.  ight.  ight. \Theta$ State bank of hyderaba | 2 [IN]   https://www.onlinesbh.com/prelogin/institutiontypedisplay.htm 📩 🖄 🗉 😒 🖻 🗧 🔶 🔋                                             |
| State Bank Group                                                                               | Gr Evit                                                                                                    |
| State Bank Collect                                                                             |                                                                                                    |
| You are here: State Bank Collect > State Bank Colle                                            |                                                                                                    |
| State Bank Collect     Reprint Remittance Form                                                 | State Bank Collect 07-Dec-2016 [03:18 PM IST                                                                                       |
| Payment History                                                                                | Select State and Type of Corporate/Institution * Type of Corporate/Institution *Select StateSelect TypeSelect Type                 |
| © Copyright OnlineSBH                                                                          |                                                                                                    |
|                                                                                                |                                                                                                    |

🚱 💽 State Bank of Hydera... 🚯 Revised Roles - DEA... 📓 066-Files - Registratio... 📓 Documenti - Micros...

## Step -3 –Select the type of the institution as Educational Institue

| Welcome to K L Universit 🗙 🗋 Welcome to K                                            | L Universi 🗙 🕤 State Bank of Hyderaba 🗙 🕥 State B                                                                                                    | ank of Hyderabac 🗙 🕒 KLU-eConnect Captive P                                            | 🗙 🔽 Mail - Dr.B.Thirumala i       | Ra 🗙 🚺 📖                |                       |
|--------------------------------------------------------------------------------------|----------------------------------------------------------------------------------------------------|----------------------------------------------------------------------------------------|-----------------------------------|-------------------------|-----------------------|
| $\left. \left. \left.  ight.  ight.  ight.  ight.  ight. \in $ State bank of hyderab | AD [IN]   https://www.onlinesbh.com/prelogin/institut                                                                                                    | iontypedisplay.htm                                                                     |                                   | * 🖻 🗉 😒                 | 🖻 📴 🔶 E               |
| State Bank Group                                                                     |                                                                                                    |                                                                                        |                                   |                         |                       |
|                                                                                      |                                                                                                    |                                                                                        |                                   |                         | 🥹 Exit                |
| State Bank Collect You are here: State Bank Collect > State Bank Collect             | ect                                                                                                    |                                                                                        |                                   |                         |                       |
| State Bank Collect<br>Reprint Remittance Form                                        | State Bank Collect                                                                                                    |                                                                                        |                                   | 07-De                   | c-2016 [03:18 PM IST] |
| Payment History                                                                      | Select State and Type of Corporate / Ins<br>State of Corporate/Institution *<br>Type of Corporate/Institution *<br>• Mandatory fields are marked with an asterisl<br>• State Bank Collect is a unique service for paraccounts with the Bank. | Andhra Pradesh Select Type Co (*) ying online to educational institutions, temples, cl | harities and/or any other corpore | ates/institutions who r | naintain their        |
| © Copyright OnlineSBH                                                                |                                                                                                    |                                                                                        |                                   |                         |                       |

| State Bank of Hydera 🚺 Revised Roles - DEA | 🔁 066-Files - Registratio 対 Document1 - Micros | 🧓 🕼 🖼 😵 🗤 🖓 👘 🕄 🖏 |
|--------------------------------------------|------------------------------------------------|-------------------|
|                                            |                                                |                   |

## Step -4- Click on Go

| Welcome to K L Universit 🗙 🎦 Welcome to K 🛛                                                                                                    | L Universi 🗙 🕥 State Bank of Hyderabac 🗙 🌎 State Bank of Hyderabac 🗙 🎦 KLU-eConnect Cap                                                                                                    | stive 🗄 🗙 🔽 Mail - Dr.B.Thirumala Ra 🗙 🔽 🛛 💷 🖾 |
|----------------------------------------------------------------------------------------------------|----------------------------------------------------------------------------------------------------|------------------------------------------------|
| $\left. \left. \left. \left. \left. \left. \right. \right. \right. \right. \right.  ight.  ight.  ight. \in  \mathbf{C}$ $\mathbf{C}$ $\mathbf{C}$ $\mathbf{C}$ $\mathbf{C}$ | AD [IN]   https://www.onlinesbh.com/prelogin/institutiontypedisplay.htm                                                                                                    | ☆ 🖻 🕫 🐚 🏣 🔶 🗄                                  |
| State Bank Group                                                                                                    |                                                                                                    |                                                |
|                                                                                                    |                                                                                                    | 💱 Exit                                         |
| State Bank Collect                                                                                                    |                                                                                                    |                                                |
| You are here: State Bank Collect > State Bank Collect                                                                                                    | ect                                                                                                    |                                                |
| ► State Bank Collect<br>Reprint Remittance Form<br>Payment History                                                                                                    | State Bank Collect         Select State and Type of Corporate / stitution         State of Corporate/Institution *         Type of Corporate/Institution *         Educational Institutions •         Go         > Mandatory fields are marked with an asterisk (*)         > State Bank Collect is a unique service for paying online to educational institutions, temple accounts with the Bank. | 07-Dec-2016 [03:18 PM IST]                     |
| © Copyright OnlineSBH                                                                                                    |                                                                                                    |                                                |

🚱 💽 State Bank of Hydera... 👔 Revised Roles - DEA... 😰 066-Files - Registratio... 😨 Document 1 - Micros... 🎲 🕼 🥵 🖇 🤹 🕼 🛱 🔩 👘 3:19 PM

## Step -5- Select the Educational Institution name as KL University

| Welcome to K L Universi 🗙 🕐 Welcome to K L                                                                                                    | Universi × 💽 State Bank of Hyderabac × 💽 Stat     | e Bank of Hyderaba 🗢 🗙 🎦 KLU-eConnect Captive 🗈 🗙 🚩 1 | Mail - Dr.B.Thirumala Ra 🗙 🚺 💷 📼 🖛 |
|----------------------------------------------------------------------------------------------------|---------------------------------------------------|-------------------------------------------------------|------------------------------------|
| igstarrow igstarrow igstarro | D [IN]   https://www.onlinesbh.com/prelogin/displ | ayinstitutions.htm                                    | ☆ 🖻 🕫 😫 🏪 🔶 🗄                      |
| State Bank Group                                                                                                    |                                                   |                                                       |                                    |
|                                                                                                    |                                                   |                                                       | 🔂 Exit                             |
| State Bank Collect                                                                                                    |                                                   |                                                       |                                    |
| You are here: State Bank Collect > State Bank Colle                                                                                                    | <u>ect</u>                                        |                                                       |                                    |
| ► State Bank Collect                                                                                                    | State Bank Collect                                |                                                       | 07-Dec-2016 [03:19 PM IST]         |
| Reprint Remittance Form<br>Payment History                                                                                                    | Select from Educational Institutions *            | <u> </u>                                              |                                    |
|                                                                                                    | Educational Institutions Name                     | Select Educational Institutions                       | <b>_</b>                           |
|                                                                                                    |                                                   | Submit Back                                           |                                    |
|                                                                                                    | > Mandatory fields are marked with an aste        | isk (*)                                               |                                    |
| © Copyright OnlineSBH                                                                                                    |                                                   |                                                       |                                    |

| <b>1</b> | State Bank of Hydera | 🕌 Revised Roles - DEA | 🗐 066-Files -Registratio | Document1 - Micros | to 🕼 🚭 😫 🥶 😣 | al 🖗 🌜 🏲 | 3:19 PM |
|----------|----------------------|-----------------------|--------------------------|--------------------|--------------|----------|---------|
|          |                      |                       |                          |                    |              |          |         |
|          |                      |                       |                          |                    |              |          |         |
|          |                      |                       |                          |                    |              |          |         |

## Step -6-Click on Submit

| Welcome to K L Universit 🗙 🗎 Welcome to K L                         | . Univers 🗙 😗 State Bank of Hyderabas 🗙 🌎 State Bank of Hydera    | bac 🗙 🎦 KLU-eConnect Cap | tive 🖻 🗙 📉 Mail - Dr.B.Thirumala Ra |                            |
|---------------------------------------------------------------------|-------------------------------------------------------------------|--------------------------|-------------------------------------|----------------------------|
| $\leftarrow$ $\rightarrow$ C $\bigtriangleup$ STATE BANK OF HYDERAB | AD [IN]   https://www.onlinesbh.com/prelogin/displayinstitutions. | ntm                      | 3                                   | * 🖻 🖯 🖻 📑 🔶 :              |
| State Bank Group                                                    |                                                                   |                          |                                     |                            |
|                                                                     |                                                                   |                          |                                     | 🥑 Exit                     |
| State Bank Collect                                                  |                                                                   |                          |                                     |                            |
| You are here: State Bank Collect > State Bank Colle                 | ect                                                               |                          |                                     |                            |
| ► State Bank Collect                                                | State Bank Collect                                                |                          |                                     | 07-Dec-2016 [03:19 PM IST] |
| Reprint Remittance Form<br>Payment History                          | Select from Educational Institutions *                            |                          |                                     |                            |
|                                                                     | Educational Institutions Name K L UNIVER                          | RSITY                    | •                                   |                            |
|                                                                     |                                                                   | Submit Back              |                                     |                            |
|                                                                     | > Mandatory fields are marked with an asterisk (*)                |                          |                                     |                            |
| © Copyright OnlineSBH                                               |                                                                   |                          |                                     |                            |

## Step -7- Select the Payment Category as Summer Course Fee

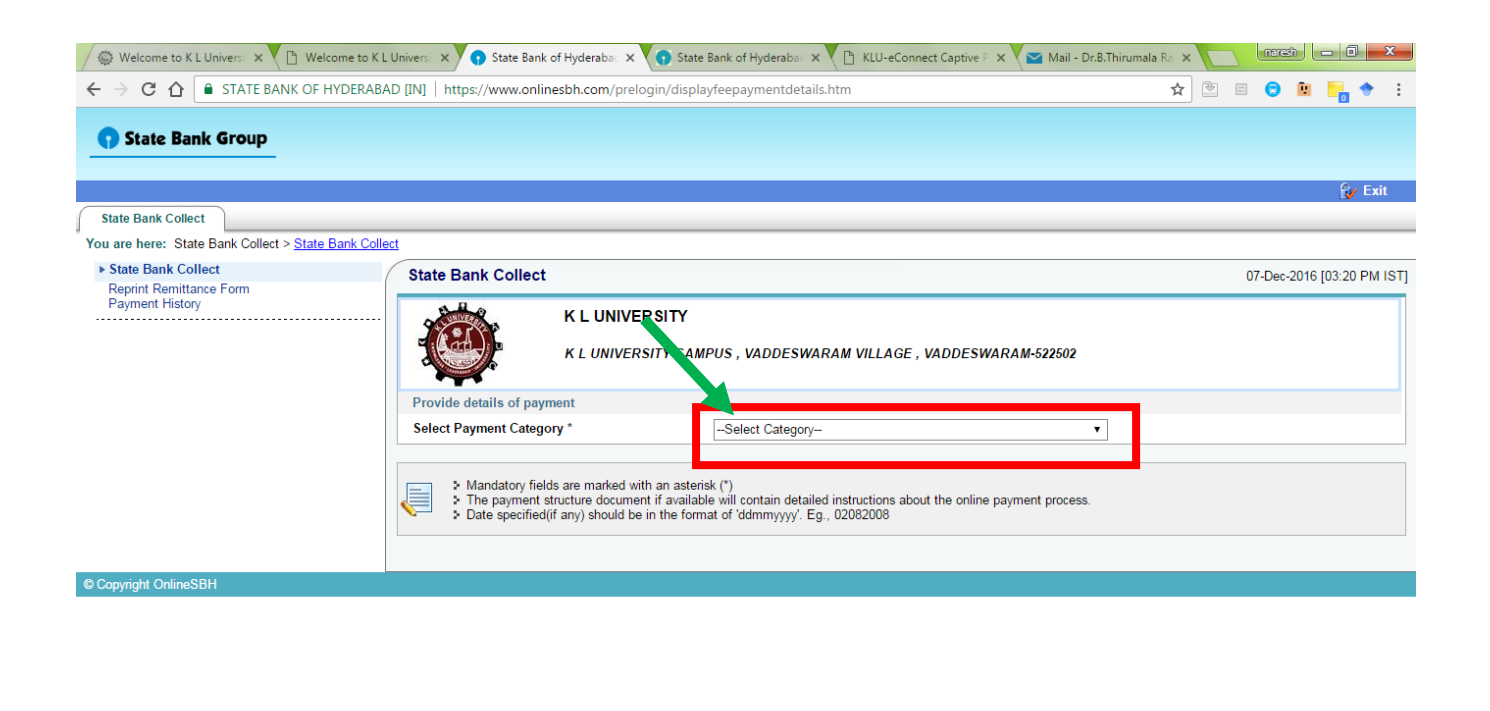

| - | State Bank of Hydera | 🔒 Revised Roles - DEA | 🔁 066-Files -Registratio 対 Document1 - Micros | 🔅 🗢 🖇 🕾 💀 🐗 | .atil 📴 🍖 🖿 3:20 PM |
|---|----------------------|-----------------------|-----------------------------------------------|-------------|---------------------|
|   |                      |                       |                                               |             |                     |

Step -8- Fill the details the student, Branch, Semester and Fee etc.

| M TTD × KLU-eConnect C                                    | aptive 🗙 🌾 https://www.kluniversit 🗙 🌾 Find Application Numb                                                                                                    | 🗙 💽 GroupMail - drbtrao 🔍 🗙 🕤 State Bank of India     | X Dr.B.Thirumala — D X                        |
|-----------------------------------------------------------|----------------------------------------------------------------------------------------------------|-------------------------------------------------------|-----------------------------------------------|
| ← → C 🔒 STATE BANK OF HYDERABAD [I                        | N]   https://www.onlinesbh.com/prelogin/suvidhaparamdisplay.ht                                                                                                    | m                                                     | ९ 🛧 🔶 🔝 🕐 🗷 🗄                                 |
| 🗰 Apps 🗋 :: ZDP :: 💽 Red FM 93.5 Hyderab 📳                | Trip Cost Calculator (T 🛛 🌪 Search For Medicine – 🛛 👷 Radio Adhurs Telugu                                                                                                    | 🧿 Free Research Papers 🛛 😯 Bichagadu Telugu (20 🛛 🥂 P | roject using Hadoop 🛛 » 📋 Other bookmarks     |
| State Bank Collect Repint Remittance Form Payment History | State Bank Collect K L UNIVERSITY K L UNIVERSITY K L UNIVERSITY CAMPUS, VADDE: VARAM Provide details of payment Select Payment Category *                                                     | ILLAGE , VADDESWARAM-522502                           | 29-Apr-2017 [12:09 PM IST]                    |
|                                                           | STUDENT NAME * ROLL NO/ID NO * GENDER * MOBILE NO * DATE * COURSE *                                                                                                    | Select GENDER V                                       |                                               |
|                                                           | BRANL-HIVEFARI (MEN) * SUMMER COURSE FEE AMOUNT * Remarks Please enter your Name, Date of Birth (For Personal Banking) / Incorporation (Fc                                                    | Select bKANUH/DEPAKI MENI-                            |                                               |
|                                                           | This is required to reprint your e-receipt / remittance(PAP) form, if the need arise<br>Name *<br>Date of Birth / Incorporation*<br>Mobile Number *<br>Enter the text as shown in the image * | s.                                                    |                                               |
|                                                           | > Mandatory fields are marked with an asterisk (*)                                                                                                    | 4487F<br>Submit Reset Back                            |                                               |
| 😌 (ĉ 📋 D 🧿                                                | The payment structure document if available will contain detailed instruction                                                                                                    | ns about the online payment process.                  | ↓<br>\$\$ 🔮 & ♥ 🖉 🕪 定 📭 12:09 PM<br>4/29/2017 |

#### Step -9- Click on Submit

| 🛞 TTD 🛛 🗙 🖒 KLU-eConnect C                                                                                                    | Captive × 🖉 https://www.kluniversit × V 🚭 Find Application Numb                                                                                                    | X O GroupMail - drbtrao@ X State Bank of India            | X Dr.B.Thirumala - D X                   |
|----------------------------------------------------------------------------------------------------|----------------------------------------------------------------------------------------------------|-----------------------------------------------------------|------------------------------------------|
| igstarrow igstarrow igstarro | IN]   https://www.onlinesbh.com/prelogin/suvidhaparamdisplay.ht                                                                                                    | m                                                         | ९ 🕁 🔶 🔝 🚺 🗷 🗄                            |
| 🗰 Apps 🗋 :: ZDP :: 🕒 Red FM 93.5 Hyderab: 🗗                                                                                                    | Trip Cost Calculator († 🛛 🥐 Search For Medicine – 🛛 💓 Radio Adhurs Telugu                                                                                                    | 🛛 🝺 Free Research Papers 🛛 😯 Bichagadu Telugu (20 🛛 🥂 Pro | jject using Hadoop 🛛 » 📋 Other bookmarks |
| State Bank Collect                                                                                                    |                                                                                                    |                                                           |                                          |
| You are here: State Bank Collect > State Bank Collect                                                                                                    |                                                                                                    |                                                           |                                          |
| State Bank Collect     Reorint Remittance Form                                                                                                    | State Bank Collect                                                                                                    |                                                           | 29-Apr-2017 [12:09 PM IST]               |
| Payment History                                                                                                    | K L UNIVERSITY<br>K L UNIVERSITY CAMPUS, VADDESWARAM VILL                                                                                                    | AGE , VADDESWARAM-522502                                  |                                          |
|                                                                                                    | Provide details of payment                                                                                                    |                                                           |                                          |
|                                                                                                    | Select Payment Category *                                                                                                    | SUMMER COURSE FEE                                         |                                          |
|                                                                                                    | STUDENT NAME *                                                                                                    | XYZ                                                       |                                          |
|                                                                                                    | ROLL NO/ID NO *                                                                                                    | 1500XXXX                                                  |                                          |
|                                                                                                    | GENDER *                                                                                                    | MALE                                                      |                                          |
|                                                                                                    | MOBILE NO *                                                                                                    | 9856231471                                                |                                          |
|                                                                                                    | DATE *                                                                                                    | 29/4/2017                                                 |                                          |
|                                                                                                    | COURSE *                                                                                                    | B TECH T                                                  |                                          |
|                                                                                                    | BRANCH/DEPARTMENT *                                                                                                    | CSE                                                       |                                          |
|                                                                                                    | SUMMER COURSE FEE AMOUNT *                                                                                                    | 12000                                                     |                                          |
|                                                                                                    | Remarks                                                                                                    | fdiffdisf                                                 |                                          |
|                                                                                                    | Please enter your Name, Date of Birth (For Personal Banking) / Incorporation (For Co<br>This is required to reprint your e-receipt / remittance(PAP) form, if the need arises. | rporate Banking) & Mobile Number.                         |                                          |
|                                                                                                    | Name *                                                                                                    | XYX                                                       |                                          |
|                                                                                                    | Date of Birth / Incorporation*                                                                                                    | 29/4/1999                                                 |                                          |
|                                                                                                    | Mobile Number *                                                                                                    | 9856327410                                                |                                          |
|                                                                                                    | Enter the text as shown in the image *                                                                                                    | <sup>터</sup> 44B7F                                        |                                          |
|                                                                                                    |                                                                                                    | Submit Reset Back                                         |                                          |
|                                                                                                    | Mandatory fields are marked with an asterisk (*)     The payment structure document if available will contain detailed instructions about                                      | the online payment process.                               | •                                        |
| 🙆 🤅 📋 🔉 📀                                                                                                    |                                                                                                    |                                                           | 👯 🖉 🎄 🦊 🖉 🌗 🛱 🏲 🕴 12:12 PM               |

## Step -10- Check your Details and Click on Confirm

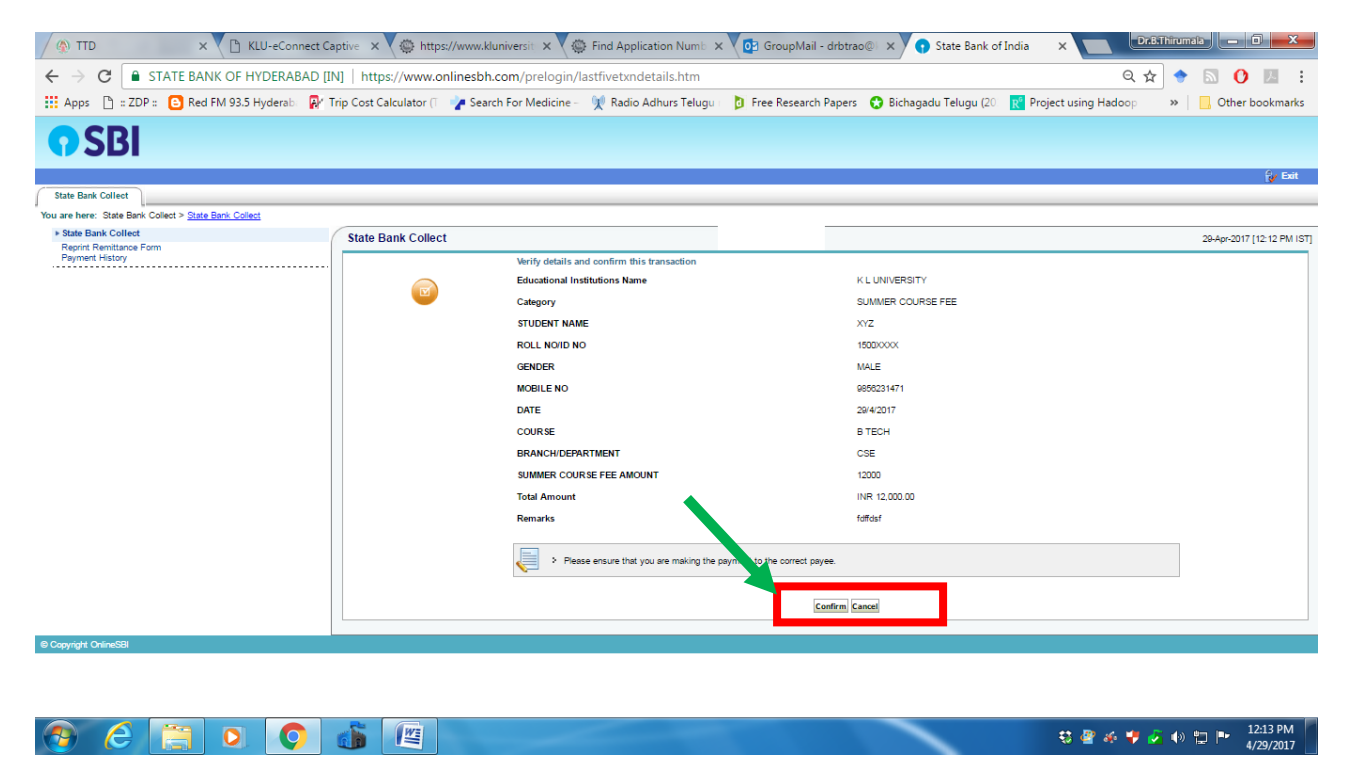

## Step -11- Select the type of Payment using either netbanking through SBH or ATM/Debit card

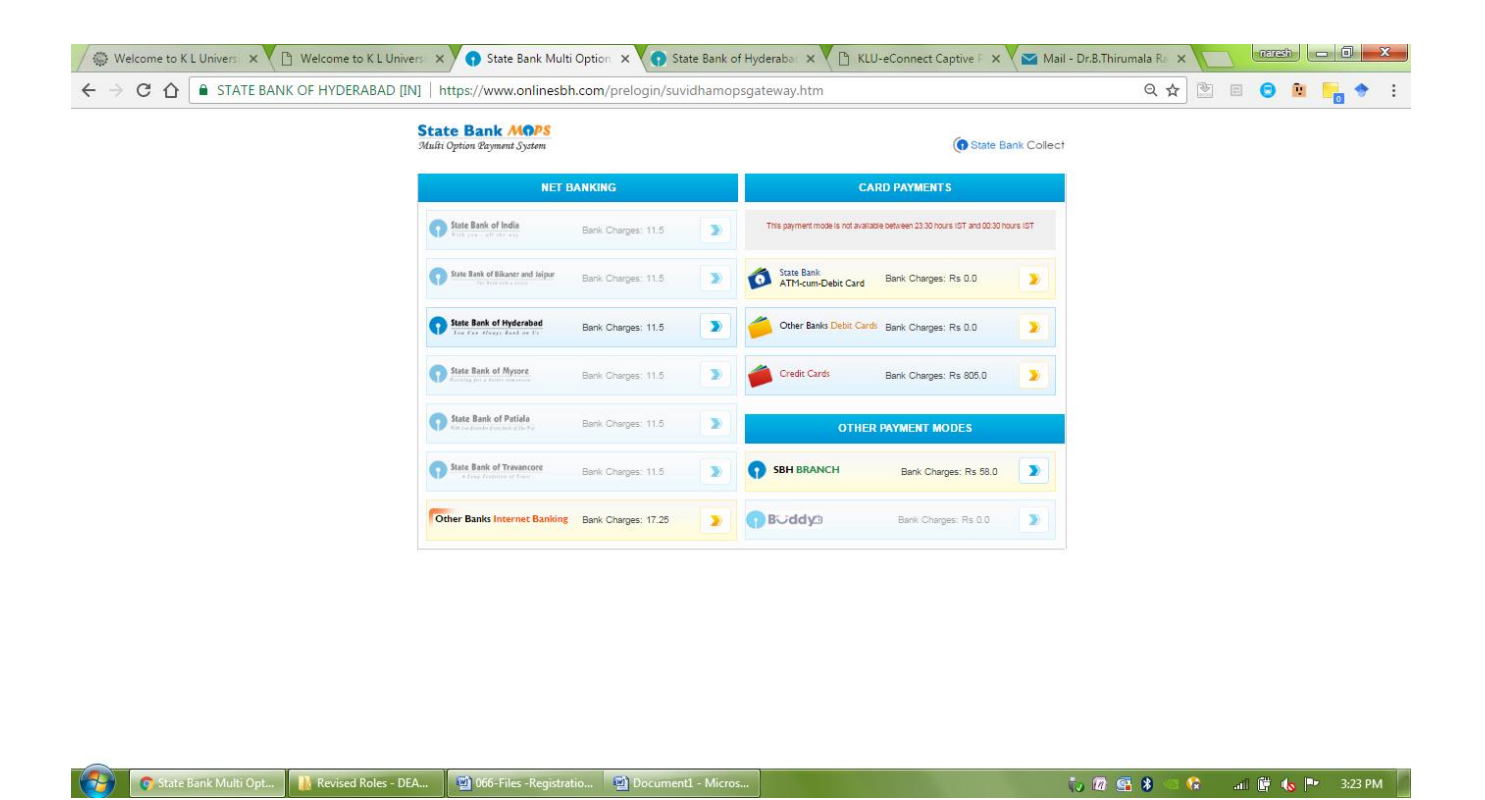

Step -12: Continue the payment process and after successful completion of payment, Save the Online payment receipt and take printout for the purpusoe of registration.